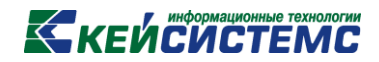

### ПРОГРАММНЫЙ КОМПЛЕКС

# «СВОД – СМАРТ»

# Установка и настройка службы хранения состояния RedisService

2017 год

#### КЕЙСИСТЕМС

#### 1. Установка службы RedisService

- 1.1. Скачать программу здесь
- 1.2. Скопировать каталог с файлами RedisService на жесткий диск (съемный диск не подходит!), содержащий не менее 10 ГБ свободного места
- 1.3. Запустить install.bat с правами администратора
- **1.4.** В свойствах установившейся службы **RedisService** установить вход в систему с системной учетной записью:

| Свойства               | : RedisService (                       | Локальный комп            | ьютер)       | БX                 |
|------------------------|----------------------------------------|---------------------------|--------------|--------------------|
| Общие                  | Вход в систему                         | Восстановление            | Зависимост   | и                  |
| Вход в                 | систему:                               |                           |              |                    |
| ΘCo                    | истемной учетной                       | й записью                 |              |                    |
|                        | Разре <u>ш</u> ить взаим               | иодействие с рабоч        | им столом    |                    |
| СCу                    | четной з <u>а</u> писью:               |                           |              | О <u>б</u> зор     |
| Пар                    | одь:                                   |                           |              |                    |
| Па                     | цтвер <u>ж</u> дение:                  |                           |              |                    |
| <u>Помоц</u><br>записи | ць при настройке<br>1 для входа в сис: | параметров пользо<br>тему | вательской у | <u>четной</u>      |
|                        |                                        |                           |              |                    |
|                        |                                        |                           |              |                    |
|                        |                                        |                           |              |                    |
|                        |                                        |                           |              |                    |
|                        |                                        |                           |              |                    |
|                        |                                        | ОК                        | Отмена       | При <u>м</u> енить |

Рисунок 1. Свойства RedisService

1.5. Запустить службу RedisService (автоматически она не запускается)

## КЕЙСИСТЕМС

| 🛃 Управление компьютером                                  |                          |                     |           |             |                |          | • 6 _ 0              |
|-----------------------------------------------------------|--------------------------|---------------------|-----------|-------------|----------------|----------|----------------------|
| <u>Ф</u> айл <u>Д</u> ействие <u>В</u> ид <u>С</u> правка | i                        |                     |           |             |                |          |                      |
| 🗢 🔿 📶 🗐 🙆 😖 🛛 📷 🕨 🔳 🗈                                     |                          |                     |           |             |                |          |                      |
| 🜆 Управление компьютером (лока                            | Имя 🔺                    | Описание            | Состояние | Тип запуска | Вход от имени  |          | Действия             |
| 🖃 🎁 Служебные программы                                   | 🔍 Office Source Engine   | Сохранен            |           | Вручную     | Локальная сис  |          | Службы               |
| Планировщик заданий                                       | Gffice Software Pr       | Office Sof          | Работает  | Вручную     | Сетевая служба |          |                      |
| Просмотр событий                                          | Real Controls            | Эта служ            |           | Вручную     | Локальная сл   |          | Дополнительные деист |
| Накодина папки                                            | PDF Architect Help       |                     | Работает  | Автоматиче  | Локальная сис  |          | RedisService         |
|                                                           | PDF Architect Service    |                     | Работает  | Автоматиче  | Локальная сис  |          |                      |
| Диспетчер устройств                                       | Plug-and-Play            | Позволяе            | Работает  | Автоматиче  | Локальная сис  |          | Дополнительные дейст |
| 🖃 🚝 Запоминающие устройства                               | QipGuard                 | Обеспечи            | Работает  | Автоматиче  | Локальная сис  |          |                      |
| 📓 Управление дисками                                      | Quality Windows A        | Quality Winn        | _         | Вручную     | Лекальная сл   | ٦ 🗌      |                      |
| 🖃 🚠 Службы и приложения                                   | RedisService             | 000 <sup>*</sup> KE | Работает  | Автоматиче  | Локальная сл   |          |                      |
| - 🖳 Диспетчер спужб IIS                                   | Skype Updater            | Enables th          | -         | Автоматиче  | Локальная сис  | -        |                      |
| 🔍 Службы                                                  | SQL Server (SQLEX        | Provides s          | Работает  | Автоматиче  | Сетевая служба |          |                      |
| управляющий элемент V                                     | SQL Server Active        | Enables in          |           | Отключена   | Сетевая служба |          |                      |
| 🕀 🎁 SQL Server Configuration                              | SQL Server Browser       | Provides S          | Работает  | Автоматиче  | Сетевая служба |          |                      |
|                                                           | SQL Server VSS Writer    | Provides t          | Работает  | Автоматиче  | Локальная сис  |          |                      |
|                                                           | Superfetch               | Поддерж             | -         | Вручную     | Локальная сис  |          |                      |
|                                                           | Sam Team Viewer 8        | TeamView            | Работает  | Автоматиче  | Локальная сис  | -1       |                      |
|                                                           | Visual Studio 2008       | Allows me           |           | Отключена   | Локальная сис  | <u> </u> | 1                    |
|                                                           | <u> Расширенный Стан</u> | дартный /           |           |             |                |          | ,                    |
|                                                           |                          |                     |           |             |                |          |                      |

Рисунок 2. Управление компьютером

В списке процессов должен появиться redis-server:

| Имя образа         Пользователь         ЦП         Память (         Описание           plugin-container.exe         *32         tsvetkov.igor         00         16 644 K5         Plugin Container for Firef           qip.exe         *32         tsvetkov.igor         00         41 224 K5         QIP 2012           QipGuard.exe         *32         tsvetkov.igor         00         1872 K5         QIP Internet Guardian           QipGuard.exe         *32         csvetkov.igor         00         1 740 K5         QIP Internet Guardian           QipGuard.exe         *32         csvetkov.igor         00         4 132 K5         Jucneryeo Realtek HD           redis-server.exe         tsvetkov.igor         00         4 132 K5         Jucneryeo Realtek HD           redis-server.exe         LOCAL SERVICE         00         2 320 K5         redis-server           Redisservice.exe         LOCAL SERVICE         00         1 440 K5         Redisservice           RTSHookInterop.exe         32         tsvetkov.igor         00         1 176 K5         RTSHookInterop           services.exe         circrena         00         640 K5         Finit driver host for 32bit           sploolsv.exe         circrena         00         1 660 K5         Print d                                                                                                    | ложения Процессы Сл      | ужбы   Быстродействие | Сеть | Пользоват | ели                         |
|----------------------------------------------------------------------------------------------------|--------------------------|-----------------------|------|-----------|-----------------------------|
| plugin-container.exe *32 tsvetkov.igor 00 16 644 K5 Plugin Container for Firef<br>qip.exe *32 tsvetkov.igor 00 41 224 K5 QIP 2012<br>QipGuard.exe *32 tsvetkov.igor 00 1872 K5 QIP Internet Guardian<br>QipGuard.exe *32 accrema 00 1740 K5 QIP Internet Guardian<br>AlVCol64.exe tsvetkov.igor 00 4132 K5 Jucneryeo Realtek HD<br>redis-server.exe LOCAL SERVICE 00 2 320 K5 redis-server<br>Redisservice.exe LOCAL SERVICE 00 9 440 K5 Redis service<br>RTSHookInterop.exe *32 tsvetkov.igor 00 1176 K5 RTSHookInterop<br>services.exe accrema 00 604 K5 Inpunoxenue cnyx6 и кo<br>services.exe accrema 00 488 K5 Jucneryeo ceauca Wind<br>splowoK4.exe tsvetkov.igor 00 1660 K5 Print driver host for 32bi<br>spoolsv.exe accrema 00 7000 K5 Jucneryeo peepeu nee-<br>sqlbrowser.exe *32 NETWORK SERVICE 00 1156 K5 SQL Browser Service EXE<br>sqlservic.exe 32 NETWORK SERVICE 00 1876 K5 SQL Server VSS Writer -<br>sychost.exe LOCAL SERVICE 00 10 716 K5 SQL Server VSS Writer -<br>sychost.exe LOCAL SERVICE 00 10 716 K5 SQL Server VSS Writer -<br>sychost.exe LOCAL SERVICE 00 10 716 K5 SQL Server VSS Writer -<br>sychost.exe LOCAL SERVICE 00 10 716 K5 SQL Server QUE VSS Writer -<br>Sychost.exe LOCAL SERVICE 00 10 716 K5 SQL Server VSS Writer -<br>Sychost.exe LOCAL SERVICE 00 10 716 K5 SQL Server VSS Writer -<br>Sychost.exe LOCAL SERVICE 00 10 716 K5 SQL Server QUE VSS Writer -<br>Sychost.exe LOCAL SERVICE 00 10 716 K5 SQL Server QUE VSS Writer -<br>Sychost.exe LOCAL SERVICE 00 10 716 K5 SQL Server QUE VSS Writer -<br>Sychost.exe LOCAL SERVICE 00 10 716 K5 SQL Server QUE VSS Writer -<br>Sychost.exe LOCAL SERVICE 00 10 716 K5 SQL Server QUE VSS Writer -<br>Sychost.exe LOCAL SERVICE 00 10 716 K5 SQL Server QUE VSS Writer -<br>Sychost.exe LOCAL SERVICE 00 10 716 K5 SQL Server QUE VSS Writer -<br>Sychost.exe LOCAL SERVICE 00 10 716 K5 SQL Server QUE VSS Writer -<br>Sychost.exe LOCAL SERVICE 00 10 716 K5 SQL Server VSS Writer -<br>Sychost.exe LOCAL SERVICE 00 10 716 K5 SQL Server VSS Writer -<br>Sychost.exe LOCAL SERVICE 00 10 716 K5 SQL Server VSS Writer -<br>Sychost.exe LOCAL SERVICE 00 10 716 K5 SQL Server VSS Writer | Имя образа 🔺             | Пользователь          | ЦП   | Память (  | Описание                    |
| qip.exe *32 tsvetkov.igor 00 41 224 K5 QIP 2012<br>QipGuard.exe *32 tsvetkov.igor 00 1872 K5 QIP Internet Guardian<br>QipGuard.exe *32 crcrena 00 1740 K5 QIP Internet Guardian<br>RAVCol64.exe tsvetkov.igor 00 4132 K5 Jucrer-yeo Realtek HD<br>redis-server.exe LOCAL SERVICE 00 2 320 K5 redis-server<br>REdisService.exe LOCAL SERVICE 00 9 440 K5 Redis service<br>RTSHookInterop.exe *32 tsvetkov.igor 00 1176 K5 RTSHookInterop<br>services.exe crcrena 00 6040 K5 Dpunowenue cnyx6 ir kc<br>smss.exe crcrena 00 488 K5 Jucrer-yeo ceance Winc<br>splwow64.exe tsvetkov.igor 00 1660 K5 Print driver host for 32bit<br>spoolsv.exe crcrena 00 7000 K5 Jucrer-yeo veepeu nev<br>sqlsrower.exe *32 NETWORK SERVICE 00 1876 K5 SQL Browser Service EXE<br>sqlservr.exe *32 NETWORK SERVICE 00 1876 K5 SQL Server Windows NT<br>sqlwriter.exe LOCAL SERVICE 00 10 716 K5 SQL Server VSS Writer - v<br>svchost.exe LOCAL SERVICE 00 10 716 K5 SQL Server VSS Writer - v                                                                                                    | plugin-container.exe *32 | tsvetkov.igor         | 00   | 16 644 KB | Plugin Container for Firefo |
| QipGuard.exe *32 tsvetkov.igor 00 1872 K5 QIP Internet Guardian<br>QipGuard.exe *32 acrema 00 1740 K5 QIP Internet Guardian<br>RAVCol64.exe tsvetkov.igor 00 4132 K5 Jucremeto Realtek HD<br>redis-server.exe LOCAL SERVICE 00 2 320 K5 redis-server<br>REdisService.exe LOCAL SERVICE 00 9 440 K5 Redis-server<br>RTSHookInterop.exe *32 tsvetkov.igor 00 1176 K5 RTSHookInterop<br>services.exe acrema 00 6 040 K5 Print driver host for 32bi<br>spolsv.exe acrema 00 488 K5 Jucremeto cearca Winc<br>splwow64.exe tsvetkov.igor 00 1660 K5 Print driver host for 32bi<br>spoolsv.exe acrema 00 7 000 K5 Jucremeto evene une evene altoremetor altoremetor solution and the service exe<br>sqlservr.exe *32 NETWORK SERVICE 00 1876 K5 SQL Browser Service EXE<br>sqlservr.exe acrema 00 1876 K5 SQL Server Windows NT<br>sqlwriter.exe acrema 00 1876 K5 SQL Server VSS Writer - vsvchost.exe LOCAL SERVICE 00 10 716 K5 SQL Server VSS Writer - vsvchost.exe LOCAL SERVICE 00 10 716 K5 SQL Server VSS Writer - vsvchost.exe                            | qip.exe *32              | tsvetkov.igor         | 00   | 41 224 КБ | QIP 2012                    |
| QipGuard.exe *32     система     00     1 740 K5     QIP Internet Guardian       RAVCD64.exe     tsvetkov.ioor     00     4 132 K5     Jucner+eo Realtek HD       redis-server.exe     LOCAL SERVICE     00     2 320 K5     redis-server       RedisService.exe     LOCAL SERVICE     00     9 440 K5     Redis service       RTSHookInterop.exe *32     tsvetkov.igor     00     1 176 K5     RTShookInterop       smss.exe     система     00     488 K5     дислет+eo Posto for Ko5 for Ko5 for Ko5       splow64.exe     tsvetkov.igor     00     1 660 K5     Print driver host for 32bit       splow64.exe     tsvetkov.igor     00     1 660 K5     Print driver host for 32bit       splower.exe *32     NETWORK SERVICE     00     1 156 K5     SQL Browser Service EXE       sglsrvnr.exe *32     NETWORK SERVICE     00     1 876 K5     SQL Server Viso Writer -i svchost.exe       uore+a     00     1 876 K5     SQL Server VSS Writer -i svchost.exe     LOCAL SERVICE     10 716 K5     Xoct-npouecc для cryxk                                                                                                    | QipGuard.exe *32         | tsvetkov.igor         | 00   | 1 872 KB  | QIP Internet Guardian       |
| RAVCol64.exe         tsvetkov.jaor         00         4 132 K5         Jucnetrueo Realitek HD           redia-server.exe         LOCAL SERVICE         00         2 320 K5         redia-server           RedisService.exe         LOCAL SERVICE         00         9 440 Kb         Redis service           RTSHookInterop.exe *32         tsvetkov.igor         00         1 176 K5         RTSHookInterop           services.exe         circrena         00         6 040 K5         Приложение служб и ко           splow64.exe         tsvetkov.igor         00         1 660 K5         Print driver host for 32bit           splow64.exe         tsvetkov.igor         00         1 660 K5         Print driver host for 32bit           splosv.exe         circrena         00         7 000 K5         Jucnetrue preped networks           sglbrowser.exe *32         NETWORK SERVICE         00         1 156 K5         SQL Server Windows NT           sglservr.exe *32         NETWORK SERVICE         00         1 876 K5         SQL Server VSS Writer - vsvhost.exe           sychost.exe         LOCAL SERVICE         00         1 876 K5         SQL Server VSS Writer - vsvhost.exe                                                                                                    | QipGuard.exe *32         | система               | 00   | 1 740 KE  | QIP Internet Guardian       |
| redis-server.exe         LOCAL SERVICE         00         2 320 K5         redis-server           Redis-service.exe         LOCAL SERVICE         00         9 440 K5         Redis service           RTSHookInterop.exe *32         tsvetkov.igor         00         1 176 K5         RTSHookInterop           services.exe         cucrena         00         6 040 K5         Приложение служб и ко           splwow64.exe         tsvetkov.igor         00         1 660 K5         Print driver host for 32bit           splowser.exe *32         NETWORK SERVICE         00         1 660 K5         Print driver host for 32bit           splowser.exe *32         NETWORK SERVICE         00         1 156 K5         SQL Browser Service EXE           sglservr.exe *32         NETWORK SERVICE         00         1 876 K5         SQL Server Windows NT           sqlwriter.exe         cucrema         00         1 876 K5         SQL Server VSS Writer - 1                                                                                                    | RAVCol64.exe             | tsvetkov.igor         | 00   | 4 132 KB  | Диспетчер Realtek HD        |
| RedisService.exe     LOCAL SERVICE     00     9 440 Kb     Redis service       RTSHookInterop.exe *32     tsvetkov.igor     00     1 176 K5     RTSHookInterop       services.exe     cxcrena     00     6 040 K5     Приложение служб и ко       smss.exe     cxcrena     00     488 K5     Диспетчер сеанса Winc       splwow64.exe     tsvetkov.igor     00     1 660 K5     Print driver host for 32bit       spolsv.exe     cxcrena     00     7 000 K5     Диспетчер очереди ле-       sqlbrowser.exe *32     NETWORK SERVICE     00     1 876 K5     SQL Browser Service EXE       sqlwriter.exe     cxcrena     00     1 876 K5     SQL Server VISS Writer - /       sychost.exe     LOCAL SERVICE     00     1 716 K5     SQL Server VSS Writer - /                                                                                                    | redis-server.exe         | LOCAL SERVICE         | 00   | 2 320 KE  | redis-server                |
| RTSHookInterop.exe *32 tsvetkov.igor 00 1 176 K5 RTSHookInterop<br>services.exe 04CTEMA 00 6 040 K5 Приложение служб и ко<br>smss.exe 04CTEMA 00 488 K5 Диспетчер севанса Winc<br>splwow64.exe tsvetkov.igor 00 1 660 K5 Print driver host for 32bit<br>spolsv.exe 04CTEMA 00 7 000 K5 Диспетчер середи печ<br>sglbrowser.exe *32 NETWORK SERVICE 00 1 156 K5 SQL Browser Service EXE<br>sglservr.exe *32 NETWORK SERVICE 00 1 876 K5 SQL Server Windows NT<br>sglwriter.exe 04CTEMA 00 1 876 K5 SQL Server VSS Writer -1<br>sychost.exe LOCAL SERVICE 00 10 716 K5 XoCT-npouecc для служб                                                                                                    | RedisService.exe         | LOCAL SERVICE         | 00   | 9 440 KB  | Redis service               |
| services.exe система 00 6 040 KБ Приложение служб и ко<br>smss.exe система 00 488 KБ Диспетчер сенака Winc<br>splwow64.exe tsvetkov.igor 00 1 660 KБ Print driver host for 32bi<br>spoolsv.exe система 00 7 000 KБ Диспетчер очереди пе-<br>sqlbrowser.exe *32 NETWORK SERVICE 00 1 156 KБ SQL Browser Service EXE<br>sqlservr.exe *32 NETWORK SERVICE 00 1 876 KБ SQL Server Windows NT<br>sqlwriter.exe система 00 1 876 KБ SQL Server VSS Writer -<br>svchost.exe LOCAL SERVICE 00 10 716 KБ SQL Server VSS Writer -                                                                                                    | RTSHookInterop.exe *32   | tsvetkov.igor         | 00   | 1 176 KB  | RTSHookInterop              |
| smss.exe оистема 00 488 КБ Диспетчер сеанса Wind<br>splwow64.exe tsvetkov.igor 00 1660 КБ Print driver host for 32bit<br>spoolsv.exe cucrema 00 7 000 КБ Диспетчер очереди пе-<br>sglbrowser.exe *32 NETWORK SERVICE 00 1156 KБ SQL Browser Service EXE<br>sglservr.exe *32 NETWORK SERVICE 00 1876 KБ SQL Server Windows NT<br>sglwriter.exe оистема 00 1876 KБ SQL Server VSS Writer -<br>svchost.exe LOCAL SERVICE 00 10 716 КБ SQL Server VSS Writer -                                                                                                    | services.exe             | система               | 00   | 6 040 KB  | Приложение служб и кон      |
| splwow64.exe tsvetkov.igor 00 1 660 K5 Print driver host for 32bil<br>spoolsv.exe cucrema 00 7 000 K5 Диспетчер очереди ne-<br>sqlbrowser.exe *32 NETWORK SERVICE 00 1 156 K5 SQL Browser Service EXE<br>sqlservr.exe *32 NETWORK SERVICE 00 1 876 K5 SQL Server Windows NT<br>sqlwriter.exe cucrema 00 1 876 K5 SQL Server VSS Writer -<br>svchost.exe LOCAL SERVICE 00 10 716 K5 Xocr-npouecc для cnyxt                                                                                                    | smss.exe                 | система               | 00   | 488 KD    | Диспетчер сеанса Wind       |
| spoolsv.exe cucrema 00 7 000 K5 Диспетчер очереди печ<br>sqlbrowser.exe *32 NETWORK SERVICE 00 1 156 K5 SQL Browser Service EXE<br>sqlservr.exe *32 NETWORK SERVICE 00 1 876 K5 SQL Server Windows NT<br>sqlwriter.exe cucrema 00 1 876 K5 SQL Server VSS Writer -<br>svchost.exe LOCAL SERVICE 00 10 716 K5 Хост-процесс для служ                                                                                                    | splwow64.exe             | tsvetkov.igor         | 00   | 1 660 KB  | Print driver host for 32bit |
| sqlbrowser.exe *32 NETWORK SERVICE 00 1 156 K5 SQL Browser Service EXE<br>sqlservr.exe *32 NETWORK SERVICE 00 1 876 K5 SQL Server Windows NT<br>sqlwriter.exe acrema 00 1 876 K5 SQL Server VSS Writer -<br>svchost.exe LOCAL SERVICE 00 10 716 K5 Xoct-rnpouecc gns cnym                                                                                                    | spoolsv.exe              | система               | 00   | 7 000 KE  | Диспетчер очереди печа      |
| sqlservr.exe *32 NETWORK SERVICE 00 1 876 K5 SQL Server Windows NT<br>sqlwriter.exe CACTEMA 00 1 876 K5 SQL Server VSS Writer -<br>svchost.exe LOCAL SERVICE 00 10 716 K5 Xoct-rapouecc g.ns crywk                                                                                                    | sqlbrowser.exe *32       | NETWORK SERVICE       | 00   | 1 156 KE  | SQL Browser Service EXE     |
| sqlwriter.exe аистема 00 1 876 KБ SQL Server VSS Writer -<br>svchost.exe LOCAL SERVICE 00 10 716 KБ Хост-процесс для служ                                                                                                    | sqlservr.exe *32         | NETWORK SERVICE       | 00   | 1 876 KB  | SQL Server Windows NT       |
| svchost.exe LOCAL SERVICE 00 10 716 КБ Хост-процесс для служ                                                                                                    | sqlwriter.exe            | система               | 00   | 1 876 KE  | SQL Server VSS Writer - 6   |
|                                                                                                    | svchost.exe              | LOCAL SERVICE         | 00   | 10 716 KB | Хост-процесс для служб      |
|                                                                                                    | •                        |                       |      |           | •                           |

Рисунок 3. Диспетчер задач

1.6. Добавить в планировщик задач windows ежедневный запуск redis-clean.bat, указав в качестве рабочей папки полный путь к этому файлу. Это очищает все накопившиеся временные данные. Пример настроенной задачи планировщика заданий windows: -

### Кейсистемс

| 🕒 Clean svod (Локаль                                                                  | ный компьютер) - свойства         | БX |  |  |  |  |  |
|---------------------------------------------------------------------------------------|-----------------------------------|----|--|--|--|--|--|
| Общие Триггеры                                                                        | Действия Условия Параметры Журнал |    |  |  |  |  |  |
| Им <u>я</u> :                                                                         | Clean svod                        |    |  |  |  |  |  |
| Размещение:                                                                           | V                                 |    |  |  |  |  |  |
| Автор:                                                                                | KEYSYSTEMS\tsvetkov.igor          |    |  |  |  |  |  |
| Описание:                                                                             |                                   |    |  |  |  |  |  |
|                                                                                       |                                   |    |  |  |  |  |  |
|                                                                                       |                                   |    |  |  |  |  |  |
| Параметры безопасности                                                                |                                   |    |  |  |  |  |  |
| При выполнении задачи использовать следующую учетную запись пользователя:             |                                   |    |  |  |  |  |  |
| keysystems\tsvetkov.igor <u>И</u> зменить                                             |                                   |    |  |  |  |  |  |
| С Выполнять только для зарегистрированного пользователя                               |                                   |    |  |  |  |  |  |
| Выполнять вне зависимости от регистрации пользователя                                 |                                   |    |  |  |  |  |  |
| Не сохранять пароль. Будут доступны ресурсы только локального компьютера.             |                                   |    |  |  |  |  |  |
| ☑ Выполнить с наивыс <u>ш</u> ими правами                                             |                                   |    |  |  |  |  |  |
| □ Скр <u>ы</u> тая задача <u>Н</u> астроить для: Windows Vista™, Windows Server™ 2008 |                                   |    |  |  |  |  |  |
|                                                                                       | ОК Отме                           | на |  |  |  |  |  |

Рисунок 4. Локальный компьютер - свойства

| 🕒 Clean svod (Локальный компьютер) - свойства         |                        | БX   |
|-------------------------------------------------------|------------------------|------|
| Общие Триггеры Действия Условия Параметры Журнал      |                        |      |
| При создании задачи можно указать условия ее запуска. |                        |      |
|                                                       | <u> </u>               | -    |
| Гултер Подровности                                    | Состояние<br>Разрешено | - 11 |
| Сжедневно В 3.00 каждый день                          | Разрешено              |      |
|                                                       |                        |      |
|                                                       |                        |      |
|                                                       |                        |      |
|                                                       |                        |      |
|                                                       |                        |      |
|                                                       |                        |      |
|                                                       |                        |      |
|                                                       |                        |      |
|                                                       |                        |      |
|                                                       |                        |      |
| <u>С</u> оздать Из <u>м</u> енить <u>У</u> далить     |                        |      |
| ОК                                                    | Отмен                  | ia   |

Рисунок 4. Локальный компьютер - свойства

100

### Кейсистемс

| 🕒 Clean svod (Локальный компьютер) - свойства                                                                                                    |                                                                                                    | BX                                           |
|----------------------------------------------------------------------------------------------------|----------------------------------------------------------------------------------------------------|----------------------------------------------|
| Общие   Триггеры Действия   Условия   Параметры   Ж<br>При создании задачи необходимо указать действие, кото                                                                                                    | (урнал  <br>орое будет выполняться при ее запуске.                                                                                                    |                                              |
| Действие Подробности<br>Запуск программы D:\free\svod-smart\_web\redis-serv                                                                                                    | /ice\2.0\redis-clean.bat                                                                                                    | BIX                                          |
| Кориски и совется и совется и со | Укажите действие для данной задачи.<br>Действие: Запуск программы<br>Параметры<br>Посграмма или сцемарий:<br>D:tfre\svod-smart\_web\redis-service\2<br>Добавить аргументы (необязательно):<br>Рабочая папка (необязательно): | .0\redis-clean.be<br>D:\free\svod-smart\_wel |
|                                                                                                    |                                                                                                    | ОК Отмена                                    |

Рисунок 5. Локальный кампьютер - свойства

#### КЕЙСИСТЕМС

#### 2. Конфигурирование веб-клиента Свод-СМАРТ

- 2.1. Сконфигурировать хранилища веб-клиента Свод-СМАРТ в файле web.config на использование хранилища **Redis** вместо File для следующих хранилищ:
  - ViewCache
  - SessionStorage
  - OutcomeStorage

Сделать это можно двумя способами:

- 2.1.1. Скорректировать web.config вручную, используя <u>руководство по настройке и</u> администрированию веб-клиента, п.3.2.3.
- 2.1.2. Скопировать настроенный пример web.config из архива <u>redis-service.zip</u> в каталог с установленным приложением свод-веб, заменив исходный файл. В архиве взять версию с хранилищами, уже настроенными на кэш Redis (называется "web.config с кэшем RedisService (высокая производительность).zip").

<u>ВНИМАНИЕ!</u>: Затем в файле необходимо вручную прописать сервер и имя БД (параметры Server и DataBase в секции <<u>SystemSettings</u>).

2.2. В случае, если служба RedisService работает на отдельном сервере (например, несколько веб-серверов, работающих в кластере, используют один сервер состояния, на котором работает служба RedisService), его IP можно указать в свойстве Server (по умолчанию стоит localhost). Пример свойств любого из хранилищ с указанием адреса:

#### <properties>

```
<property name="Server" value="192.168.0.42:6379" />
<property name="DefaultFormat" value="Binary" />
</properties>
```